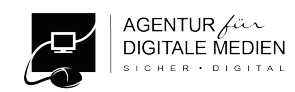

Tutorial | Frage: Wie kann man eigentlich Cookies löschen?

#### 1. Mobile Endgeräte (iOS und ANDROID)

#### 1.1 Mobile iOS-Geräte (iPhone und iPad ab Version 15)

- 1. Öffnen Sie die App "Einstellungen" ©
- 2. Scrollen Sie in der Liste nach unten bis zur App "Safari" und wählen Sie es aus (Abbildung 1)
- 3. Scrollen Sie nach unten und wählen Sie "Verlauf und Websitedaten löschen" (Abbildung 2)
- 4. Bestätigen Sie Ihre Auswahl durch drücken auf "Verlauf und Daten löschen" (Abbildung 3)
- 5. Falls noch nicht passiert, können Sie hier auch "Cross-Sitetracking verhindern" aktivieren (Abb. 2)
- 6. Ihre IP-Adresse sollte vor Trackern verborgen werden (Abb. 2 und 4).
- 7. Auf Ihren anderen iOS-Geräten wiederholen.

| Einstellungen        | Einstellungen Safari                                                                                                    | letzter Zeit nicht angesehen wurden.                                                           | Safari IP-Adresse verbergen                                                                                                    |
|----------------------|----------------------------------------------------------------------------------------------------|------------------------------------------------------------------------------------------------|----------------------------------------------------------------------------------------------------|
| Ann Store            | Einfärbung durch<br>Websites erlauben                                                                                       | DATENSCHUTZ & SICHERHEIT                                                                       |                                                                                                    |
| App Store            |                                                                                                    | Cross-Sitetracking verhindern                                                                  | Vor Trackern                                                                                                    |
| Wallet & Apple Pay > |                                                                                                    | IP-Adresse verbergen Vor Trackern >                                                            | Aus                                                                                                    |
| Passwörter >         | Tabs schließen Nach einem Tag ><br>Safari kann automatisch Tabs schließen, die in                                           | Alle Cookies blockieren                                                                        | Deine IP-Adresse kann verwendet werden, um<br>persönliche Informationen wie deinen Standort                                     |
| 🖂 Mail >             | DATENSCHUTZ & SICHERHEIT                                                                                                    | Betrugswarnung                                                                                 | bestimmen. Um diese Informationen zu schütze<br>kann Safari deine IP-Adresse vor bekannten<br>Trackern verbergen. Weitere Infos |
| Sontakte >           | Cross-Sitetracking verhindern                                                                                               | Datenschutzwahrende<br>Werbungsmessung                                                         |                                                                                                    |
| Kalender >           | IP-Adresse verbergen Vor Trackern >                                                                                         | Apple Pay prüfen                                                                               |                                                                                                    |
| Notizen >            | Alle Cookies blockieren                                                                                                    | Websites dürfen prüfen, ob Apple Pay aktiviert ist<br>und ob du einen Apple Card-Account hast. |                                                                                                    |
| Erinnerungen >       | Betrugswarnung                                                                                                    | Uber Safari & Datenschutz                                                                      |                                                                                                    |
| Sprachmemos >        | Datenschutzwahrende                                                                                                    | Verlauf und Websitedaten löschen                                                               |                                                                                                    |
| C Telefon >          | Werbungsmessung                                                                                                    | andere Suchdaten entfernt.                                                                     |                                                                                                    |
| Nachrichten >        | Apple Pay prüfen                                                                                                    | Der Verlauf wird von allen Geräten gelöscht, die bei<br>deinem iCloud-Account angemeldet sind. |                                                                                                    |
| FaceTime >           | websites durren prufen, ob Apple Pay aktiviert ist<br>und ob du einen Apple Card-Account hast.<br>Über Safari & Datenschutz | Verlauf und Daten löschen                                                                      |                                                                                                    |
| 🧭 Safari >           |                                                                                                    | - Norther                                                                                      |                                                                                                    |
| Aktien >             | Verlauf und Websitedaten löschen                                                                                            | Abbrechen                                                                                      |                                                                                                    |

Abbildungen 1-4: Cookies unter iOS deaktivieren und Websitedaten löschen, eigene Darstellung

#### 1.2 Mobile Android - Geräte (Samsung Galaxy)

Um die Webcookies und die Websitedaten auf einem Android-Gerät zu löschen, muss man ein bisschen mehr tun. Was man bei IOS-Geräten unter einem Menüpunkt findet, ist bei Android-Geräten scheinbar an drei unterschiedlichen Stellen "versteckt". Wir starten wie immer beim Betriebssystem bevor wir uns die Einstellungen in den einzelnen Browsern anschauen.

- 1. Öffnen Sie die Einstellungen und tippen in der Menüleiste auf Apps
- 2. Tippen Sie auf die entsprechende App
- 3. Wählen Sie in der App-Info **Speicher** aus
- 4. Wählen Sie "Cache leeren" aus
- 5. Führen Sie die Schritte 1-4 bei allen Apps durch und starten Sie Ihr Smartphone danach neu

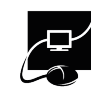

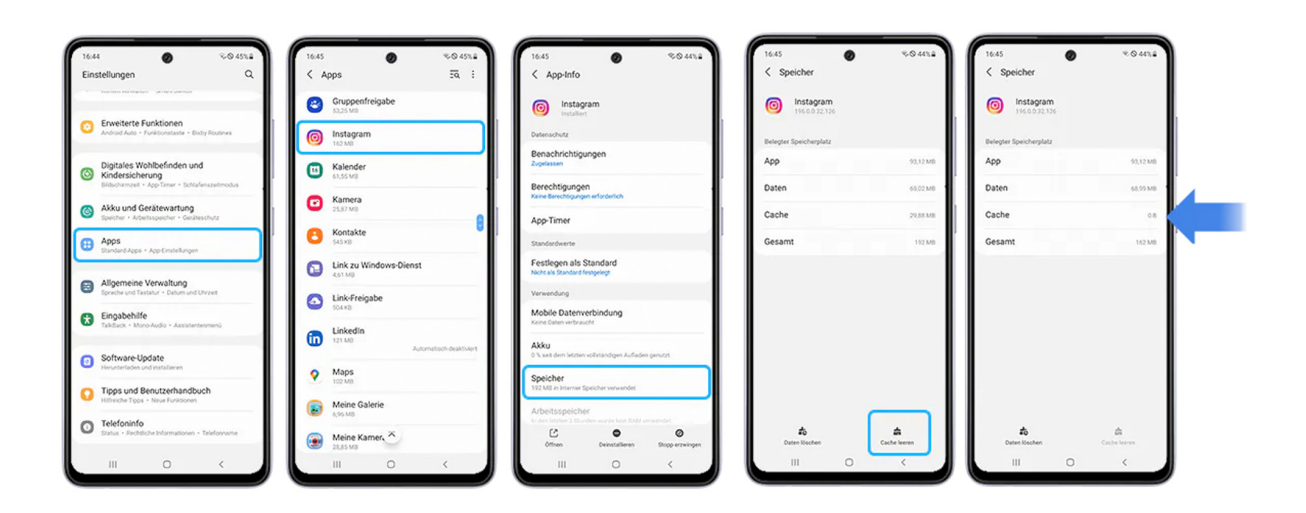

Quelle: Samsung, Stand: 19.04.2023

#### Internet-Chache löschen (Samsung Galaxy Smartphone)

- 1. Starten Sie auf Ihrem Samsung Smartphone den **Standard Internetbrowser** (Abbildung 1)
- 2. Tippen Sie in der rechten, unteren Ecke auf das **Menü-Symbol** ≡(Abbildung 2)
- 3. Tippen Sie in der linken, unteren Ecke auf "Einstellungen" (Abbildung 3)
- 4. Scrollen Sie bis "Persönliche Daten" und wählen Sie diese aus (Abbildung 4)
- 5. Drücken Sie auf "Browserdaten löschen" (Abbildung 5)
- 6. Wählen Sie im letzten Schritt aus, welche Daten genau gelöscht werden sollen (Abbildung 6)

# Standard Internetbrowser Samsung (Android)

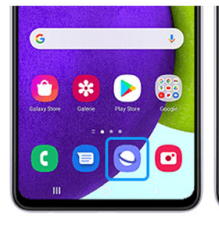

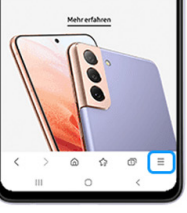

| L<br>Downloads       | O<br>Verlauf           | Gespeichene<br>Seiten | +<br>Seite<br>hinzufügen zu |
|----------------------|------------------------|-----------------------|-----------------------------|
| <b>K</b><br>Senden   | G.<br>Dark Mode        | ©2<br>Wetbesperren    | R<br>Auf Sete<br>suchen     |
| Clashop-Webs<br>atte | f <b>f</b><br>Textpole | £<br>4550m            | A<br>Drucker/PDF            |
| ©<br>Enstellungen    |                        |                       |                             |
|                      |                        | 0                     | 4                           |

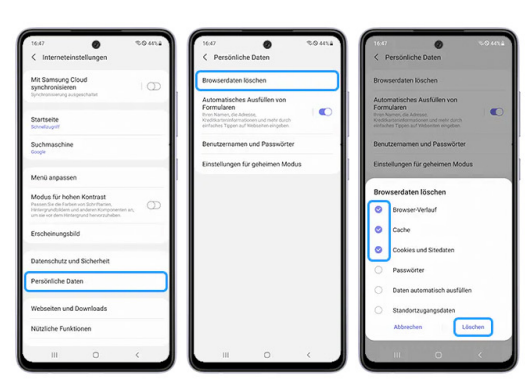

Abbildung 1

Abbildung 2 Abbild

Abbildung 3

Abbildung 4

Abbildung 5 Abbildung 6

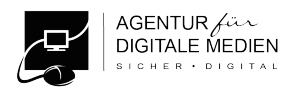

### 2. Computer (Desktop-PCs, Laptops und Notebooks)

#### Macintosh (ab Monterey) & Windows (ab Windows 10)

In den Systemeinstellungen werden hier keine Einstellungen zu Cookies vorgenommen. Dies erledigen Sie einfach in dem installierten Internetbrowser.

#### 3. Internetbrowser für Smartphone's und Computer

Wie Sie Cookies in den allgemein gebräuchlichen Internetbrowsern löschen können, zeigt Ihnen die folgende Übersicht. Hier spielt es keine Rolle, welches Betriebssystem Ihr Smartphone oder Computer besitzt. Oder ob Sie Ihr Smartphone in den Händen halten oder am Computer arbeiten: die Einstellungen in den jeweiligen Internetbrowser-Apps sind oft identisch. Bei Fragen, Hinweisen oder zwischenzeitlichen Änderungen kontaktieren Sie uns gern.

| Browser                                       | Cookies löschen                                                                                                    | Cookies automatisch<br>löschen aktivieren                                                                                                    | Drittanbieter-Cookies<br>automatisch blockieren                                                                                                    |
|-----------------------------------------------|----------------------------------------------------------------------------------------------------|----------------------------------------------------------------------------------------------------|----------------------------------------------------------------------------------------------------|
| Google Chrome                                 | Einstellungen →<br>Datenschutz und<br>Sicherheit →<br>Browserdaten löschen →<br>Häkchen bei allen 3<br>Auswahlmöglichkeiten<br>setzen → Daten löschen                                                                     | Einstellungen →<br>Datenschutz und<br>Sicherheit → Cookies<br>und andere<br>Websitedaten →<br>Schieberegler aktivieren<br>bei "Cookies und<br>Websitedaten löschen,<br>wenn alle Fenster<br>geschlossen werden" | Einstellungen →<br>Datenschutz und<br>Sicherheit<br>→ "Drittanbieter-<br>Cookies blockieren"<br>auswählen                                                                                       |
| Mozilla Firefox                               | Einstellungen →<br>Datenschutz & Sicherheit<br>→ Cookies und Website-<br>Daten → Häkchen bei<br>"Cookies und<br>Websitedaten" und<br>"Zwischengespeicherte<br>Webinhalte/Cache"<br>setzen → Leeren                        | Einstellungen →<br>Datenschutz und<br>Sicherheit → Cookies<br>und Website-Daten →<br>Häkchen setzen bei<br>"Cookies und Website-<br>Daten beim Beenden<br>von Firefox löschen"                                  | Im Menü "Datenschutz<br>und Sicherheit"<br>Browserdatenschutz von<br>"Standard" auf "streng"<br>ändern                                                                                          |
| Microsoft Edge (früher:<br>Internet-Explorer) | Einstellungen →<br>Datenschutz, Suche und<br>Dienste → Browserdaten<br>Iöschen → "Zu<br>Iöschendes Element<br>auswählen" →<br>Zeitbereich "Gesamte<br>Zeit" wählen → Auswahl<br>treffen und aktivieren →<br>Jetzt Löschen | Browserdaten löschen →<br>"Wählen Sie aus, was<br>beim Schließen des<br>Browser gelöscht<br>werden soll" →<br>"Browserverlauf" und<br>"Cookies und andere<br>Websitedaten"<br>aktivieren                        | Weg wie zuvor "Tracking<br>verhindern" aktivieren →<br>"streng" auswählen →<br>nach unten scrollen →<br>"Verbessern Sie Ihre<br>Sicherheit im Web"<br>aktivieren →<br>"ausgewogen"<br>auswählen |

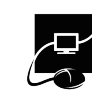

| Browser | Cookies löschen                                                                                                    | Cookies automatisch<br>löschen aktivieren                                                                                                    | Drittanbieter-Cookies<br>automatisch blockieren                                                                                                    |
|---------|----------------------------------------------------------------------------------------------------|----------------------------------------------------------------------------------------------------|----------------------------------------------------------------------------------------------------|
| Opera   | Einstellungen →<br>Datenschutz &<br>Sicherheit →<br>Browserdaten löschen →<br>Zeitraum von "letzte<br>Stunde" auf "gesamte<br>Zeit" ändern → alle<br>auswählen → Daten<br>löschen | Einstellungen →<br>Datenschutz &<br>Sicherheit → Website-<br>Einstellungen → Cookies<br>und Websitedaten →<br>Schieberegler aktivieren<br>bei "Cookies und<br>Websitedaten beim<br>Beenden von Opera<br>löschen" | Einstellungen →<br>Datenschutz &<br>Sicherheit → Cookies<br>und Websitedaten →<br>Schieberegler aktivieren<br>bei "Drittanbieter-<br>Cookies blockieren" |
| Safari  | Safari → Verlauf<br>Iöschen → Zeitraum<br>auswählen → Verlauf<br>Iöschen.                                                                                                    | Funktion nicht<br>implementiert, nur über<br>Add-On möglich                                                                                                    | Funktion nicht<br>implementiert, nur über<br>Add-On möglich                                                                                              |

### 3.1 Google Chrome

|                              |                                                                                                    | 0 | Einstellungen              | Q In Einstellungen suchen                                                                                                    |
|------------------------------|----------------------------------------------------------------------------------------------------|---|----------------------------|----------------------------------------------------------------------------------------------------|
|                              |                                                                                                    | 1 | Google und ich             | ← Cookies und andere Websitedaten ⑦ ♀. Durchsuchen                                                                                                    |
| Einstellungen                | Q, In Einstellungen suchen                                                                                                    | 8 | Autofil                    |                                                                                                    |
| 1 Google und ich             |                                                                                                    | • | Datenschutz und Sicherheit | •                                                                                                    |
| Autofii                      | Datenschutz-Leitfaden überprüfen                                                                                                    |   | Darstellung                |                                                                                                    |
| Datenschutz und Sicherheit   | Hiermit kannst du dir die wichtigsten Datenschutz- und<br>Sicherheitseisestellungen in Chrome ansehen                                   | Q | Suchmaschine               |                                                                                                    |
| <ul> <li>Leistung</li> </ul> |                                                                                                    |   | Standardbrowser            |                                                                                                    |
| Ø Darstellung                | Vecto Station                                                                                                    | Ů | Beim Start                 |                                                                                                    |
| Q, Suchmaschine              |                                                                                                    | æ | Sorachen                   | Allgemeine Einstellungen                                                                                                    |
| Standardbrowser              | Sicherheitscheck                                                                                                    |   | Downloads                  | O Alle Cookies zulassen ~                                                                                                    |
| () Beim Start                | Chrome kann helfer, dich vor Bedrohungen wie Datenpannen und schädlichen     Jetzt prüfen                                               | + | Bedienungshiffen           | O Drittanbieter Cookies im Inkognitomodus blockieren v                                                                                                    |
| Sprachen                     |                                                                                                    | 4 | System                     | Drittanbieter-Cookies blockieren     ^                                                                                                    |
| ₹ Downloads                  | Datenschutz und Sicherheit                                                                                                    | 0 | Einstellungen zurücksetzen | Websites können Cookies verwenden, um dir das Surfen zu erleichten; zum Beispiel, damit du<br>verwenden bishes eine der delte in derem Einlere Ferenzen um eine hinte bishes |
| T Bedienungshilfen           | Browserdaten löschen                                                                                                    | * | Erweiterungen [2]          | angenreider besos ober zeinen in dernem cinkousswagen gespreunen besoen<br>Websites können deine Cookies nicht verwenden, um deine Browseraktivitäten auf anderen            |
| System                       | Cache leeren sowie versuit, cookes und andere Laten losonen                                                                             | ۲ | Über Google Chrome         | Websites zu sehen und beispielsweise zur Personalisierung von Werbung zu nutzen. Einige<br>Websites funktionieren darm möglicherweise nicht mehr richtig.                    |
| Einstellungen zurücksetzen   | Datenschutz-Leitfaden     Die wichtigsten Datenschutz- und Sicherheitseinstellungen überzeifen                                          |   |                            | O Alle Cookies blockieren (nicht empfohlen) ~                                                                                                    |
| 🛊 Enweiterungen 🖸            | Cookies und andere Websitedeten     Drittanbieter Cookies sind im Inkognitomodus Nockiert                                               |   |                            | Cookies und Websitedaten löschen, wenn alle Fenster geschlossen werden Wenn aktiviert, wirst da auch aus Chorme abgemeldet                                                   |
| Über Google Chrome           | Sicherheit<br>Safe Browsing (Schutz vor schädlichen Websites) und andere Sicherheitseinstellungen                                       |   |                            |                                                                                                    |
|                              | Tric         Website-Einstellungen           Weiche Informationen Websites nutzen und anzeigen dürfen (z. B. Standort, Kamera, Pop-ups) |   |                            |                                                                                                    |
|                              | Frivacy Sandbox C                                                                                                    |   |                            |                                                                                                    |

## 3.2 Mozilla Firefox

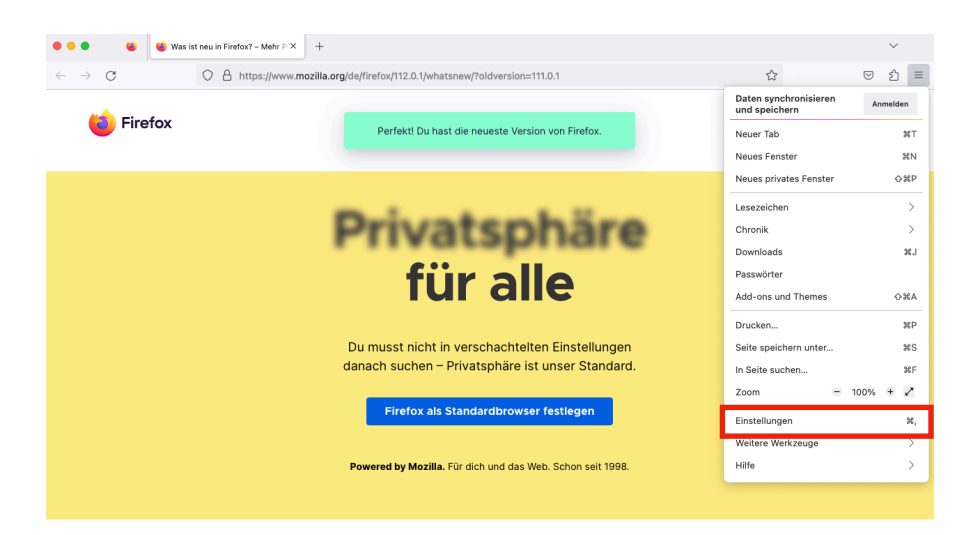

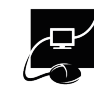

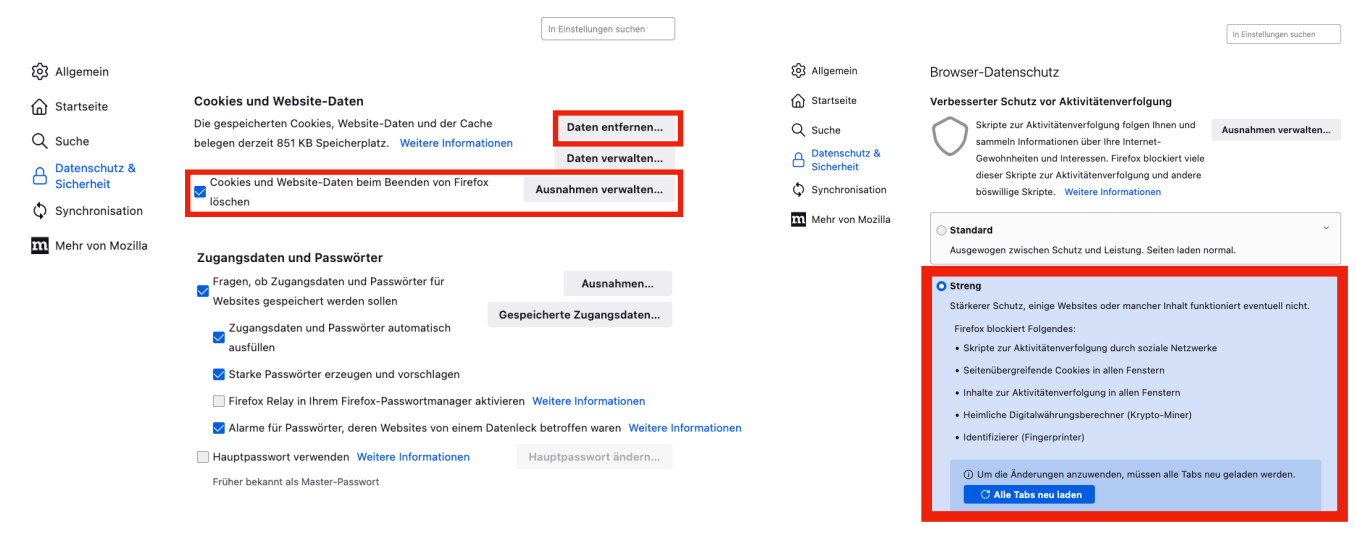

#### 3.3 Microsoft Edge

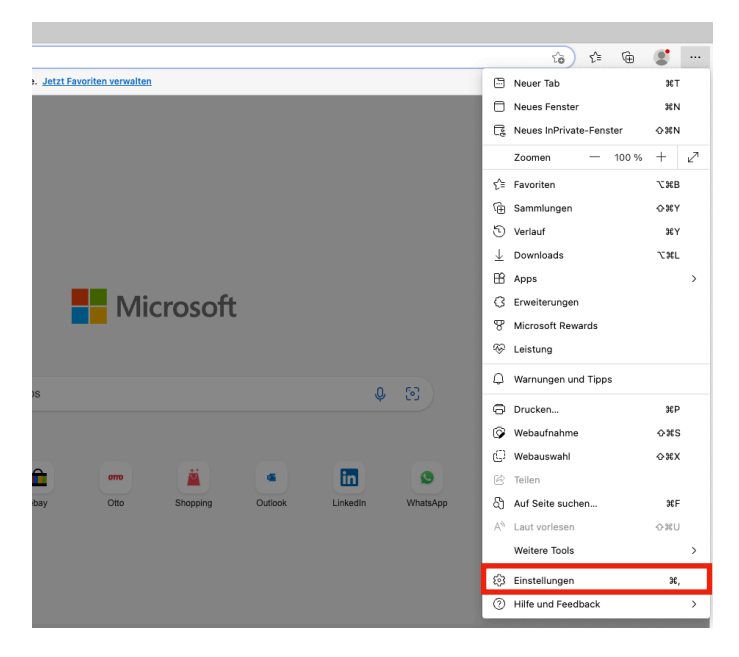

Browserdaten löschen

| Wählen Sie aus, was beim Schließen des Browsers gelöscht werden soll.            |        |
|----------------------------------------------------------------------------------|--------|
|                                                                                  |        |
| Datenschutz                                                                      |        |
| Wählen Sie Ihre Datenschutzeinstellungen für Microsoft Edge aus. Weitere Informa | tionen |
|                                                                                  | G      |
| "Nicht verfolgen"-Anforderungen (Do not track) senden                            | ٠      |

#### Erforderliche Diagnosedaten

Microsoft sammelt erforderliche Diagnosedaten, um Microsoft Edge sicher und auf dem neuesten Stand zu halten und erwartungsgemäß auszuführen Schauen Sie sich das <u>Microsoft-Datenschutzbestimmungen</u>an

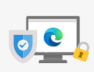

•

•

•

•

Hinzufügen

Ihre Privatsphäre ist uns wichtig. Wir schützen und respektieren Ihre Privatsphäre, und bieten Ihnen gleichzeitig die Transparenz und Kontlie, die Sie verdienen. Weitere Informationen zu unseren Bemühungen in Sachen Datenschutz

#### Verhindern der Nachverfolgung ③

Websites verwenden Tracker, um Informationen über ihr Surfverhalten zu sammeln. Websites nutzen diese Informationen unter Umständen, um Verbesserungen durchzuführen und Inhalte wie personalisierte Werbeanzeigen anzuzeigen. Einige Tracker sammeln und senden hre Informationen an Websites, die Sie nicht besucht haben.

| 🕥 Einfach                                                                                               | Ausgewogen                                                                                             | Streng                                                                                                    |
|----------------------------------------------------------------------------------------------------|----------------------------------------------------------------------------------------------------|----------------------------------------------------------------------------------------------------|
| <ul> <li>Lässt die meisten Tracker auf allen<br/>Websites zu</li> </ul>                                 | <ul> <li>Blockiert Tracker von Websites, die<br/>Sie nicht besucht haben</li> </ul>                    | <ul> <li>Blockiert die meisten Tracker von<br/>allen Websites</li> </ul>                                    |
| <ul> <li>Inhaltsinformationen und<br/>Werbeanzeigen werden<br/>wahrscheinlich personalisiert</li> </ul> | <ul> <li>Inhalte und Werbeanzeigen sind<br/>wahrscheinlich weniger stark<br/>personalisiert</li> </ul> | <ul> <li>Inhalt und Anzeigen verfügen<br/>wahrscheinlich über eine minimale<br/>Personalisierung</li> </ul> |
| <ul> <li>Websites werden wie erwartet<br/>funktionieren.</li> </ul>                                     | <ul> <li>Websites werden wie erwartet<br/>funktionieren.</li> </ul>                                    | <ul> <li>Teile von Websites funktionieren<br/>möglicherweise nicht.</li> </ul>                              |
| <ul> <li>Blockiert bekannte schädliche<br/>Tracker</li> </ul>                                           | <ul> <li>Blockiert bekannte schädliche<br/>Tracker</li> </ul>                                          | <ul> <li>Blockiert bekannte schädliche<br/>Tracker</li> </ul>                                               |
| Blockierte Tracker                                                                                      |                                                                                                    |                                                                                                    |
| Websites anzeigen, für die das Tracking bloch                                                           | kiert wurde                                                                                            |                                                                                                    |
| Ausnahmen                                                                                               |                                                                                                    |                                                                                                    |
| Alle Tracker auf Websites zulassen, die Sie au                                                          | iswählen                                                                                               |                                                                                                    |
|                                                                                                    |                                                                                                    |                                                                                                    |

Einstellungen C Datenschutz, Suche und Dienste / Browserdaten beim Schließen löschen Q, Ein Wählen Sie aus, was beim Sc 8en des Browsers gelöscht werden soll. Profile Browserverlauf Ohne Datenschutz, Suche und Dienste Darstellung Randleiste Start, Startseite und neue Registerkarten ookies und andere Websitedaten Registerkarten
 Teilen, Kopieren und Ein
 Cookies und
 Websiteberechtigungen Nicht löschen Cookies für die folg G Standardbrowser ↓ Downloads % Family Safety Keine Websites h Al Sprachen Grucker
 Drucker
 System und Leistung
 Einstellungen zurücksetzen
 Smartphone und andere Geräte lardaten (einschließlich Formulare und Karten) 2 Barrierefreiheit Infos zu Microsoft Edge Websit Ohne

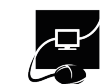

### 3.4 Opera

| < > C == VPN () se                                                                                         | tings/privacy                                                                                                    |                                           |
|----------------------------------------------------------------------------------------------------|----------------------------------------------------------------------------------------------------|-------------------------------------------|
| Einstellungen                                                                                              |                                                                                                    |                                           |
| Crundeinstellungen<br>Datenschutz & Sicherheit<br>Funktionen<br>Growser<br>Crogara bewerten<br>Opera-Hilfe | Datenschutz und Sicherheit         Image: Cocke service and the service of the service of the servi | )<br>)<br>)<br>)<br>D<br>D<br>D<br>D<br>D |
|                                                                                                    | Zugriff auf Werbe-Schnellwahl, Lesezeichen und Kampagnen erhalten                                                                                                    | D                                         |

#### C Einstellungen

| Grundeinstellungen       | ſ | Datenso                                                  | chutz                            | und Sicherheit                                                                                                    |                                                      |                                                                            |                           |
|--------------------------|---|----------------------------------------------------------|----------------------------------|----------------------------------------------------------------------------------------------------|------------------------------------------------------|----------------------------------------------------------------------------|---------------------------|
| Datenschutz & Sicherheit |   | $\leftarrow$                                             | Cook                             | ies und andere Websitedaten                                                                                                    | 0                                                    | Suchen                                                                     | Q                         |
| Funktionen               |   |                                                          |                                  |                                                                                                    |                                                      |                                                                            |                           |
| Browser                  |   | Allger                                                   | meine                            | Einstellungen                                                                                                    |                                                      |                                                                            |                           |
| GX.games                 |   | 0                                                        | Alle C                           | ookies zulassen                                                                                                    |                                                      |                                                                            | ~                         |
| <u>Opera bewerten</u>    |   | 0                                                        | Cooki                            | ies von Drittanbietern im Privatmodus blockieren                                                                                                    |                                                      |                                                                            | ~                         |
| <u> Opera-Hilfe</u>      |   | ۲                                                        | Drittanbieter-Cookies blockieren |                                                                                                    |                                                      |                                                                            | ^                         |
|                          |   |                                                          | ©<br>⊘                           | Websites können Cookies verwenden, um Ihnen das Surfen<br>damit Sie angemeldet oder Artikel in Ihrem Einkaufswagen<br>Websites können Ihre Cookies nicht verwenden, um Ihre Br<br>Websites zu sehen und beispielsweise zur Personalisierung<br>Websites funktionieren dann möglicherweise nicht mehr ric | zu erleid<br>gespeich<br>owserakt<br>von We<br>htig. | chtern; zum Beis<br>hert bleiben<br>tivitäten auf ande<br>rbung zu nutzen. | piel,<br>eren<br>. Einige |
|                          |   | 0                                                        | Alle C                           | cookies blockieren (nicht empfohlen)                                                                                                    |                                                      |                                                                            | ~                         |
|                          |   | Cookies und Website-Daten beim Beenden von Opera löschen |                                  |                                                                                                    |                                                      |                                                                            |                           |
|                          |   | Mit Br                                                   | rowser                           | rzugriffen eine "Do Not Track"-Anforderung senden                                                                                                    |                                                      |                                                                            |                           |
|                          |   | Alle W                                                   | Vebsite                          | edaten und -berechtigungen ansehen                                                                                                    |                                                      |                                                                            | •                         |